## RAMP Website and Gamesheets App Team Manager Instructions

### Contents

| Team Managers                                                                            | 2 |
|------------------------------------------------------------------------------------------|---|
| RAMP Website                                                                             | 2 |
| How to Send Emails to All Team Players/Parents                                           | 2 |
| How to Access your Team Contact List                                                     | 2 |
| How to Assign Jersey Numbers                                                             | 3 |
| RAMP Gamesheets App                                                                      | 3 |
| Team Code for Coaches\Team Manager ONLY                                                  | 4 |
| RAMP Gamesheets App Pre-Game Checklist                                                   | 5 |
| Where to find the RAMP League Gamesheets App Codes (Required by the scorekeeper for each |   |
| game)                                                                                    | 5 |

### **Team Managers**

#### **RAMP** Website

How to Send Emails to All Team Players/Parents

Go to https://admin.rampcms.com/login and login with credentials provided by GVMBHA.

# If you do NOT have your Team Credentials, please contact your Div Coordinator and they can provide you with your Team login and Team password

- Click Dashboard
- Click Email Team

| reater Victoria Minor | r Ball Hockey                                                                             |                                              |  |  |  |
|-----------------------|-------------------------------------------------------------------------------------------|----------------------------------------------|--|--|--|
| L Dashboard           | Greater Victoria Minor Ball Hockey / Spring 2023 / U12                                    | (PeeWee) / Peewee 2 Red                      |  |  |  |
| RAMP Team App         | RAMP Gamesheets App - Team Code                                                           |                                              |  |  |  |
| Contraction Settings  |                                                                                           |                                              |  |  |  |
| 🖸 Logo                | Note** This is a Gamesheets App to enter Le                                               | ague Gamesheets **NOT** the Team App, you'll |  |  |  |
| Content Pages         | Team Code: 4377-7204                                                                      |                                              |  |  |  |
| News Articles         | Entering this Team Code in the RAMP Gamesheets App will automatically add your teams Home |                                              |  |  |  |
| Events                | RAMP Gamesheets App in Google Play                                                        |                                              |  |  |  |
| Ad Rotator            | RAMP Gamesheets App iniTunes App St                                                       | tore                                         |  |  |  |
| Players               |                                                                                           |                                              |  |  |  |
| Staff Members         | Email Team                                                                                | Practices                                    |  |  |  |
| Mail                  |                                                                                           |                                              |  |  |  |
| ★ League Games        | Team Contact List                                                                         | Players                                      |  |  |  |

How to Access your Team Contact List

•

Select Dashboard from the left hand menu  $\rightarrow$  Select Team Contact List as highlighted as below

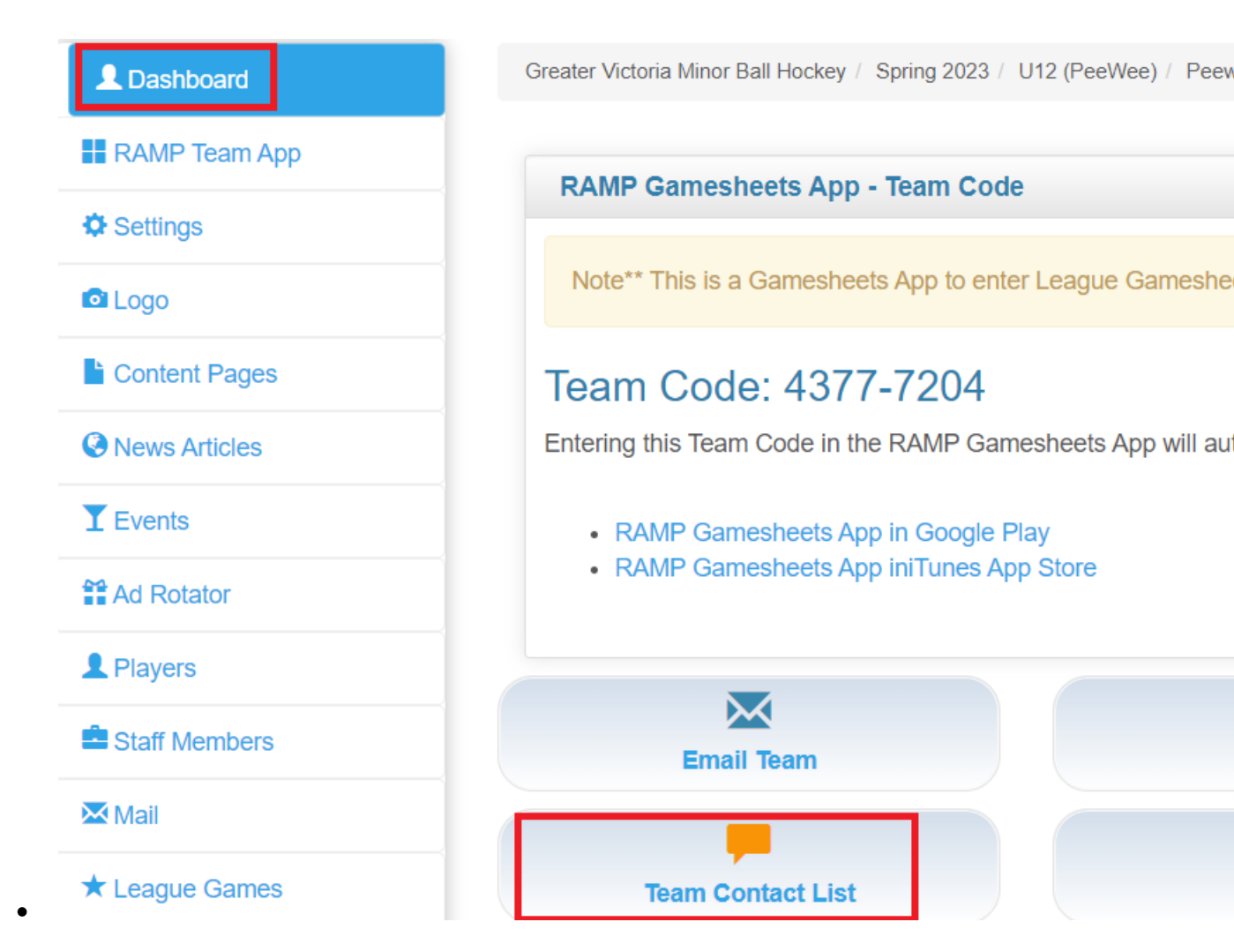

#### How to Assign Jersey Numbers

Click Players from the left-hand menu and select the Edit button to the far right of the players name

| reater Victoria Minor | Ball Hockey           |                                                      | l Change Theme / Skin <del>-</del> | 🔒 View Website |
|-----------------------|-----------------------|------------------------------------------------------|------------------------------------|----------------|
| L Dashboard           | Greater Victoria Mino | or Ball Hockey / Spring 2023 / U12 (PeeWee) / Peewee | 2 Red                              |                |
| RAMP Team App         | Plavers               |                                                      |                                    |                |
| Settings              | Add Player            |                                                      |                                    |                |
| 🖻 Logo                | Add Flayer            |                                                      |                                    |                |
| Content Pages         | #                     | Last                                                 | First                              |                |
| News Articles         |                       | Gretzky                                              | Wayne                              |                |
| <b>Y</b> Events       |                       | Orr                                                  | Bobby                              |                |
| Ad Rotator            | 40                    | McDavid                                              | Connor                             |                |
| <b>L</b> Players      | 41                    |                                                      |                                    |                |
| Staff Members         |                       | Crosby                                               | Sidney                             |                |

• Enter the players number and click Submit at the bottom

| Jei | rsey # | First Name | Last N |
|-----|--------|------------|--------|
| g   | 99     | Wayne      | Gret   |
| •   | )      |            |        |

**RAMP** Gamesheets App

All ball hockey games use the RAMP Gamesheets App to keep game stats and record the score. Please ask

your scorekeeping volunteer parents to download the RAMP Gamesheets App

- RAMP Gamesheets App in Google Play
- RAMP Gamesheets App iniTunes App Store

Team Code for Coaches\Team Manager ONLY

The RAMP Gamesheets App allows you to enter a Team Code which will sync all your scheduled games. This single Team code will allow home and visiting coaches\team managers to mark their players as present or absent for the games.

• Log into your team website and select Dashboard from the left-hand menu, make note of the Team Code as highlighted below

| Greater Victoria Minor | Ball Hockey                                                     |
|------------------------|-----------------------------------------------------------------|
| L Dashboard            | Greater Victoria Minor Ball Hockey / Spring 2023 / U12 (PeeWee) |
| RAMP Team App          | RAMP Gamesheets App - Team Code                                 |
| Settings               |                                                                 |
| C Logo                 | Note** This is a Gamesheets App to enter League Gam             |
| Content Pages          | Team Code: 4377-7204                                            |
| News Articles          | Entering this Team Code in the RAMP Gamesheets App              |
| TEvents                | RAMP Gamesheets App in Google Play                              |
| A                      | RAMP Gamesheets App IniTunes App Store                          |

• Open the RAMP Gamesheets App  $\rightarrow$  Click Teams  $\rightarrow$  Add Team Code

| 3:08 🗊 M                                                      |                                        | ₹4                                    | •  |
|---------------------------------------------------------------|----------------------------------------|---------------------------------------|----|
| D G RA                                                        | MP Games                               | sheets                                | \$ |
| Add a team by enterin<br>automatically add the<br>games list. | ng the 8 digit tean<br>Home and Visito | n code. This will<br>or games to your |    |
| +                                                             | ADD TEAM CO                            | DDE                                   |    |
|                                                               |                                        |                                       |    |
|                                                               |                                        |                                       |    |
|                                                               |                                        |                                       |    |
|                                                               |                                        |                                       |    |
|                                                               |                                        |                                       |    |
|                                                               |                                        |                                       |    |
|                                                               |                                        |                                       |    |
|                                                               |                                        |                                       |    |
|                                                               |                                        |                                       |    |
|                                                               |                                        |                                       |    |
| Ē                                                             | +                                      | ۵                                     |    |
| Games                                                         | Teams                                  | Officials                             |    |

**RAMP Gamesheets App Pre-Game Checklist** 

.

- If you are the home team, provide the **Gamesheet Code to the scorekeeper**(see instructions below to retrieve the Gamesheet Code). The scorekeeper will need to click Games at the bottom of the RAMP Gamesheets App → Click Add Game Code
- The Home Team and Visiting Team should do the following before each game
  - o Mark players present or absent
  - $\circ \quad \text{Mark staff present or absent}$
  - Edit jersey numbers
  - Add AP's

Where to find the RAMP League Gamesheets App Codes (Required by the scorekeeper for each game)

The RAMP Gamesheets App code can be found on your team website under League Gamesheet App Codes. Provide the scorekeeper with the Gamesheet Code as highlighted below.

| L Dashboard          | Gr | eater Victoria Min | or Ball Hockey | / Spring 202 | 3 / U12 (PeeWee) / Pe | eewee 2 Red         |                               |                                |
|----------------------|----|--------------------|----------------|--------------|-----------------------|---------------------|-------------------------------|--------------------------------|
| RAMP Team App        |    | eadue Came         | 6              |              |                       |                     |                               |                                |
| Settings             |    | Came Tune          | 5              |              |                       | Month               |                               | Voa                            |
| 🖸 Logo               |    | All                |                |              | ~                     | April               |                               | <ul><li>✓</li><li>20</li></ul> |
| Content Pages        |    |                    |                |              |                       |                     |                               |                                |
| News Articles        |    | /lew Expor         | t & Download   |              |                       |                     |                               |                                |
| <b>T</b> Events      |    |                    |                |              |                       |                     |                               |                                |
| ad Rotator           | Qu | ick Search         |                |              |                       |                     |                               |                                |
| L Players            |    |                    |                |              |                       |                     |                               |                                |
| Staff Members        | #  | • Date +           | Start<br>Time  | End<br>Time  | + Home                | • Visitor           | Arena                         | ♦ GameShe<br>Code              |
| Mail                 |    | 04/16/2023         | 2:00 PM        |              | Peewee 2 Red          | Peewee 1 Light Blue | Archie Browning Sports Centre | 143-585-                       |
| ★ League Games       |    | 04/22/2022         | 2:00 DM        |              | Doowoo 2 Dod          | Boowee 4 Creen      | Sava On Foods Contro          | 20.9 20.6                      |
| League Gamesheet App |    | 04/22/2023         | 2.00 PIVI      |              | reewee 2 Red          | Feewee 4 Green      | Save-On-roous Centre          | 200-000-0                      |
| Codes                |    | 04/23/2023         | 2:00 PM        |              | Peewee 2 Red          | Peewee 5 Royal      | Archie Browning Sports Centre | 926-618-2                      |

•